# **Exporting QRDA I Files from DrChrono**

07/24/2024 2:35 pm EDT

You may need to export a QRDA I file to provide specific evidence for a particular patient. Or you may need to export your Clinical Quality Measure data for all the measures available in DrChrono or specific ones.

This article will show you how to export QRDA I files by measure(s) and by patient.

### Exporting a QRDA by Measure(s)

Go to Clinical > Clinical Quality Measures.

On the main page, select the reporting year or date range for your export.

#### **Clinical Quality Measures**

| Reporting Yea | ar: 2022 - 01/  | /01/2022 12/31/2022                                                                          | ←                                                                                                    | QRDA I Import                                                                                                    | Organization CCN (Optional)                                                                     | 🖶 Export QRDA I             | 🖶 Export QRDA III             |           |  |  |
|---------------|-----------------|----------------------------------------------------------------------------------------------|----------------------------------------------------------------------------------------------------|----------------------------------------------------------------------------------------------------|-------------------------------------------------------------------------------------------------|-----------------------------|-------------------------------|-----------|--|--|
| Calculate     | Selected        |                                                                                              |                                                                                                    | Export CSV                                                                                                    |                                                                                                 |                             |                               |           |  |  |
| CMS eCQM ID   | MIPS Quality ID | Measure Name                                                                                 | Measure Description                                                                                                    |                                                                                                    |                                                                                                 | 0                           | Num / Numex / Dem / Excl / Ex | ср        |  |  |
| CMS2v11       | 134             | Preventive Care and Screening:<br>Screening for Depression and<br>Follow-Up Plan ?           | Percentage of patients aged 12 years a<br>to the date of the encounter using an ag<br>plan is documented on the date of the e                                                                                                    | Percentage of patients aged 12 years and older screened for depression on the date of the encounter or up to 14 days prior<br>of the date of the encounter using an ageappropriate standardized depression screening tool AND if positive, a follow-up<br>lan is documented on the date of the eligible encounter |                                                                                                 |                             |                               |           |  |  |
| CMS50v10      | 374             | Closing the Referral Loop:<br>Receipt of Specialist Report 🕑                                 | Percentage of patients with referrals, re<br>whom the patient was referred                                                                                                    | gardless of age, for wi                                                                                                    | the referring provider receives a report                                                        | from the provider to        |                               | Calculate |  |  |
| CMS68v11      | 130             | Documentation of Current<br>Medications in the Medical<br>Record 😧                           | Percentage of visits for patients aged 1 documenting a list of current medicatio                                                                                                    | 8 years and older for v<br>ns using all immediate                                                                                                    | which the eligible professional or eligible clin<br>resources available on the date of the enco | nician attests to<br>ounter |                               | Calculate |  |  |
| CMS69v10      | 128             | Preventive Care and Screening:<br>Body Mass Index (BMI)<br>Screening and Follow-Up Plan<br>Ø | Percentage of patients aged 18 years and older with a BMI documented during the current encounter or within the previous<br>twelve months AND who had a follow-up plan documented if most recent BMI was outside of normal parameters |                                                                                                    |                                                                                                 |                             |                               | Calculate |  |  |
| CMS90v11      | 377             | Functional Status Assessments<br>for Heart Failure (?)                                       | Percentage of patients 18 years of age functional status assessments                                                                                                    | and older with heart fa                                                                                                    | ilure who completed initial and follow-up p                                                     | atient-reported             |                               | Calculate |  |  |
| CMS122v10     | 001             | Diabetes: Hemoglobin A1c<br>(HbA1c) Poor Control (> 9%) 😯                                    | Percentage of patients 18-75 years of a                                                                                                    | ige with diabetes who                                                                                                    | had hemoglobin A1c > 9.0% during the me                                                         | easurement period           |                               | Calculate |  |  |
| CMS130v10     | 113             | Colorectal Cancer Screening ()                                                               | Percentage of adults 50-75 years of ag                                                                                                    | e who had appropriate                                                                                                    | screening for colorectal cancer                                                                 |                             |                               | Calculate |  |  |

Learn More

Next, select the measure or measures you would like to include in your export. Click **Calculate Selected** or **Calculate** next to the individual measure to view the data associated with the measure.

| С | linical       | Quality         | y Measures                                                                                   |                                                                                                    |                                                                                                    |                                                                                             |                                                |                              | Learn More |  |  |
|---|---------------|-----------------|----------------------------------------------------------------------------------------------|----------------------------------------------------------------------------------------------------|----------------------------------------------------------------------------------------------------|---------------------------------------------------------------------------------------------|------------------------------------------------|------------------------------|------------|--|--|
|   | Reporting Yes | ar: 2022 - 01   | /01/2022 12/31/2022                                                                          |                                                                                                    | <ul> <li>QRDA I Import</li> </ul>                                                                                                    | Organization CCN (Optional)                                                                 | Export QRDA I                                  | Export QRDA III              |            |  |  |
|   | Calculate     | e Selected      | <b>—</b> —                                                                                   |                                                                                                    | Export CSV                                                                                                    |                                                                                             |                                                |                              |            |  |  |
|   | CMS eCQM ID   | MIPS Quality ID | Measure Name                                                                                 | Measure Description                                                                                                    |                                                                                                    |                                                                                             | 0                                              | Num / Numex / Dem / Excl / E | Excp       |  |  |
|   | CMS2v11       | 134             | Preventive Care and Screening:<br>Screening for Depression and<br>Follow-Up Plan @           | Percentage of patients aged 12 years<br>to the date of the encounter using ar<br>plan is documented on the date of th                              | s and older screened for<br>ageappropriate standar<br>le eligible encounter                                                                                                    | depression on the date of the encounter dided depression screening tool AND if po           | or up to 14 days prior<br>ositive, a follow-up | 0/0/2/0/0                    | Calculate  |  |  |
|   | CMS50v10      | 374             | Closing the Referral Loop:<br>Receipt of Specialist Report @                                 | Percentage of patients with referrals,<br>whom the patient was referred                                                                            | regardless of age, for w                                                                                                    | hich the referring provider receives a repo                                                 | rt from the provider to                        | 0/0/1/0/0                    | Calculate  |  |  |
|   | CMS68v11      | 130             | Documentation of Current<br>Medications in the Medical<br>Record 🕜                           | Percentage of visits for patients aged<br>documenting a list of current medica                                                                     | d 18 years and older for v<br>tions using all immediate                                                                                                    | which the eligible professional or eligible or<br>resources available on the date of the er | linician attests to<br>icounter                | 0 / 0 / 19 / 0 / 0           | Calculate  |  |  |
| • | CMS69v10      | 128             | Preventive Care and Screening:<br>Body Mass Index (BMI)<br>Screening and Follow-Up Plan<br>? | Percentage of patients aged 18 years<br>twelve months AND who had a follow                                                                         | ercentage of patients aged 18 years and older with a BMI documented during the current encounter or within the previous<br>velve months AND who had a follow-up plan documented if most recent BMI was outside of normal parameters 1 / 0 / 7 / 1 / 0 |                                                                                             |                                                |                              |            |  |  |
|   | CMS90v11      | 377             | Functional Status Assessments<br>for Heart Failure 😧                                         | Percentage of patients 18 years of age and older with heart failure who completed initial and follow-up patient-reported 0 / 0 / 0 / 0 / 0 / 0 / 0 |                                                                                                    |                                                                                             |                                                |                              |            |  |  |
|   | CMS122v10     | 001             | Diabetes: Hemoglobin A1c<br>(HbA1c) Poor Control (> 9%) ♀                                    | Percentage of patients 18-75 years of                                                                                                    | of age with diabetes who                                                                                                    | had hemoglobin A1c > 9.0% during the r                                                      | neasurement period                             | 1/0/1/0/0                    | Calculate  |  |  |
|   | CMS130v10     | 113             | Colorectal Cancer Screening 🚱                                                                | ercentage of adults 50-75 years of age who had appropriate screening for colorectal cancer 0 / 0 / 2 / 0 / 0                                       |                                                                                                    |                                                                                             |                                                |                              |            |  |  |

Click Export QRDA I to export the QRDA file.

### **Clinical Quality Measures**

| Reporting Yea | ır: 2022 🕶 🛛 🕻 | 01/01/2022                                                                                                    | 12/31/2022                                          |                                                                                                    | QRDA I Import                                                       | Organization CON (Optional)                                                                   | Export QRDA                     | I 🖶 Export QRDA III            |           |
|---------------|----------------|----------------------------------------------------------------------------------------------------|-----------------------------------------------------|----------------------------------------------------------------------------------------------------|---------------------------------------------------------------------|-----------------------------------------------------------------------------------------------|---------------------------------|--------------------------------|-----------|
| Calculate     | Selected       |                                                                                                    |                                                     |                                                                                                    | Export CSV                                                          |                                                                                               |                                 |                                |           |
|               |                |                                                                                                    |                                                     |                                                                                                    |                                                                     |                                                                                               |                                 |                                |           |
| CMS eCQM ID   | MIPS Quality I | ID Measure Nam                                                                                                    | ne                                                  | Measure Description                                                                                                    |                                                                     |                                                                                               | 6                               | Num / Numex / Dem / Excl / Exc | р         |
| CMS2v11       | 134            | Preventive Care and Screening:<br>Screening for Depression and<br>Follow-Up Plan 📀                                                                                                    |                                                     | Percentage of patients aged 12 years<br>to the date of the encounter using an<br>plan is documented on the date of th                                     | and older screened for ageappropriate standard e eligible encounter | up to 14 days prior<br>itive, a follow-up                                                     | 0/0/2/0/0                       | Calculate                      |           |
| CMS50v10      | 374            | Closing the Referral Loop: Percentage of patients with referrals, regardless of age, for which the referring provider receives a report from the provider<br>Receipt of Specialist Report 🕖 whom the patient was referred |                                                     | from the provider to                                                                                                    | 0/0/1/0/0                                                           | Calculate                                                                                     |                                 |                                |           |
| CMS68v11      | 130            | Documentation<br>Medications in<br>Record @                                                                                                    | on of Current<br>n the Medical                      | Percentage of visits for patients aged<br>documenting a list of current medical                                                                           | 18 years and older for v<br>tions using all immediate               | which the eligible professional or eligible cli<br>resources available on the date of the enc | nician attests to<br>ounter     | 0 / 0 / 19 / 0 / 0             | Calculate |
| CMS69v10      | 128            | Preventive Ca<br>Body Mass In<br>Screening and<br>?                                                                                                    | are and Screening:<br>dex (BMI)<br>d Follow-Up Plan | Percentage of patients aged 18 years<br>twelve months AND who had a follow                                                                                | and older with a BMI do                                             | ocumented during the current encounter or<br>most recent BMI was outside of normal pa         | within the previous<br>rameters | 1/0/7/1/0                      | Calculate |
| CMS90v11      | 377            | Functional Sta<br>for Heart Failu                                                                                                    | atus Assessments<br>ure 🕜                           | Percentage of patients 18 years of age and older with heart failure who completed initial and follow-up patient-reported<br>functional status assessments |                                                                     |                                                                                               |                                 | 0/0/0/0/0                      | Calculate |
| CMS122v10     | 001            | Diabetes: Hen<br>(HbA1c) Poor                                                                                                    | noglobin A1c<br>Control (> 9%) 😯                    | Percentage of patients 18-75 years of age with diabetes who had hemoglobin A1c > 9.0% during the measurement period                                       |                                                                     |                                                                                               |                                 | 1/0/1/0/0                      | Calculate |
| CMS130v10     | 113            | Colorectal Ca                                                                                                    | ncer Screening 🚱                                    | Percentage of adults 50-75 years of a                                                                                                    | age who had appropriate                                             |                                                                                               | 0/0/2/0/0                       | Calculate                      |           |

## The file will export to the Message Center (

#### $\square$ ). Generating QRDA I... When complete, you will see gener report in Message Center. Marketplace Help Learn More **Clinical Quality Measures** Reporting Year: 2022 - 01/01/2022 12/31/2022 QRDA I Import Organization CCN (Optional) 🖶 Export QRDA I Calculate Selected Export CSV CMS eCQM ID MIPS Quality ID Measure Name Measure Description 1 Num / Numex / Dem / Excl / Excp Preventive Care and Screening: Screening for Depression and Follow-Up Plan ? Percentage of patients aged 12 years and older screened for depression on the date of the encounter or up to 14 days prior to the date of the encounter using an ageappropriate standardized depression screening tool AND if positive, a follow-up plan is documented on the date of the eligible encounter 134 CMS2v11 Cal

#### In the Message Center, you can select download next to the file.

| Inc | omi        | ng Messages        | ?                              |                    |             |             |          |                            |                            |          |
|-----|------------|--------------------|--------------------------------|--------------------|-------------|-------------|----------|----------------------------|----------------------------|----------|
| Ma  | ark as     | Read Mark as Unrea | ad Show Archived               |                    |             |             | NEXT >   | Search Me                  | ssages                     | Q        |
|     |            | From               | Title                          | Associated patient | Assigned to | Assigned by | Workflow | Created                    | ▼ Updated                  | Download |
|     | ☆          | drchrono           | Generated QRDA I of CMS 90v11  |                    |             |             |          | Jan. 4, 2023,<br>1:04 p.m. | Jan. 4, 2023,<br>2:54 p.m. | ۲        |
|     | ☆          | drchrono           | Generated QRDA I of CMS 131v10 |                    |             |             |          | Jan. 4, 2023,<br>1:04 p.m. | Jan. 4, 2023,<br>2:54 p.m. | ۲        |
|     | ☆          | drchrono           | Generated QRDA I of CMS 50v10  |                    |             |             |          | Jan. 4, 2023,<br>1:04 p.m. | Jan. 4, 2023,<br>2:54 p.m. | ۲        |
|     | ☆ drchrono |                    | Generated QRDA I of CMS 122v10 |                    |             |             |          | Jan. 4, 2023,<br>1:04 p.m. | Jan. 4, 2023,<br>1:05 p.m. | ۲        |
|     | ☆          | drchrono           | Generated QRDA I of CMS 137v10 |                    |             |             |          | Jan. 4, 2023,<br>1:04 p.m. | Jan. 4, 2023,<br>1:05 p.m. | ۲        |
|     | ☆          | drchrono           | Generated QRDA I of CMS 165v10 |                    |             |             |          | Jan. 4, 2023,<br>1:04 p.m. | Jan. 4, 2023,<br>1:04 p.m. | ٩        |

You can also open an individual message and download it from there.

Learn More

| K Back to Messages   | Mark as Unread | Archive Message   |           |  | < > | Search Messages    |              | Q                |
|----------------------|----------------|-------------------|-----------|--|-----|--------------------|--------------|------------------|
| & Generated QRI      | DA I of CMS 9  | 0v11              |           |  |     |                    | Create       | task             |
| From: drchrono       |                |                   |           |  |     | Wednesday, January | 04, 2023 1:0 | 04 PM            |
| ⊖ Save Attachment to | Patient Chart  | Download Document | Audit Log |  |     |                    | 2            | $\sum_{i=1}^{n}$ |
| Notes                |                |                   |           |  |     |                    |              |                  |
| + Add                |                |                   |           |  |     |                    |              |                  |

# Exporting a QRDA I for an Individual Patient

The QRDA I export process for an individual patient is straightforward.

1. Go to **Patients > Patient List** and select the patient or search for the patient you need.

| Sc | hedu | le | Clir | nical | Patients Reports | Billin | g Accour  | nt Help 💱     | k X |          |   |                      |   |          |   |       | Search     |        |
|----|------|----|------|-------|------------------|--------|-----------|---------------|-----|----------|---|----------------------|---|----------|---|-------|------------|--------|
|    |      |    |      |       | PATIENT          |        |           |               |     |          |   |                      |   | -        |   |       |            |        |
| 0  | Jul  |    | ¥ 2  | 2020  | Patient List     | oday   | 2 Refresh | 🕀 Print Appts |     |          |   | Jul 19 2020 - Jul 25 | ₩ |          |   | Daily | Exam Rooms | Doctor |
|    |      | -  |      | -     | Consent Forms    |        |           |               |     | T 7/04   |   |                      |   | 71 7/00  |   | -     |            |        |
| Su | Мо   | Ти | We   | Th    | Patient Flags    | Sun 7  | /19 🗙     | Mon 7/20      | ×   | Tue 7/21 | × | Wed 7/22             | × | Thu 7/23 | × | F     | ri 7/24    | K Sa   |
| 28 | 29   | 30 | 1    | 2     | Patient Groups   |        |           |               |     |          |   |                      |   |          |   |       |            |        |
| 5  | 6    | 7  | 8    | 9     | - Send Email     |        |           |               |     |          |   |                      |   |          |   |       |            |        |
| 12 | 13   | 14 | 15   | 16    | Send Referral    | _      |           |               |     |          |   |                      |   |          |   |       |            |        |

2. Select **CQMs** from the left navigation panel, Next, click **Download QRDA I**.

3. Save the QRDA I XML file based on your computer's settings.

| Save As: grda'<br>Tags:<br>Where: 0 [                                               | 1_68680350<br>Downloads |                                                                                                    |                                                                                                    |
|-------------------------------------------------------------------------------------|-------------------------|----------------------------------------------------------------------------------------------------|----------------------------------------------------------------------------------------------------|
| Format: )                                                                           | KML text                | ≎<br>Save                                                                                                    |                                                                                                    |
| •••                                                                                 | < > Downloads           |                                                                                                    | ≩ • ⚠ 🖉 💬 • 🔍 Q. Search                                                                                                    |
| Favorites  AirDrop  Recents  Applications  Desktop  Documents  Documents  Downloads | erda1_100103542 (2).xml | <pre><?xml version="1.0" encoding="UTF-8"? <?xml-stylesheet type="text/xsl" href <ClinicalDocument xmlns:xsl="http://w xmlns="urn:hl7-org:v3" xmlns:voc="urn org:sdtc" > <!-- QRDA Header--> <realmcode code="US"></realmcode> <typeid -="" 2.16.840.1.113883="" <!="" qrda="" root="2.16.840.1.113883.1.3 &lt;! US Realm Header Template Id &lt;templateId root=" templateid=""> <templateid 2.16.840.1.113883<="" pre="" root="2.16.840.1.113883 &lt;! QRDA templateId -&gt; &lt;templateId root="></templateid></typeid></pre> | <pre>'&gt; '="http:///site_media/ccd_ccr/cda.xsl"?&gt; www.w3.org/2001/XMLSchema-instance" ::hl7-org:v3/voc" xmlns:sdtc="urn:hl7- 3" extension="POCD_HD000040" /&gt; -&gt; 3.10.20.22.1.1" /&gt; 3.10.20.24.1.1" /&gt; 3.10.20.24.1.2" /&gt;</pre> |
| Cloud Drive<br>Could Drive<br>Shared<br>Locations<br>Network<br>Tags                |                         | qrda1_100103542 (2).xml<br>XML - 196 KB<br>Information                                                                                                    | Show Less<br>Today 1:52 DM<br>Ore                                                                                                    |